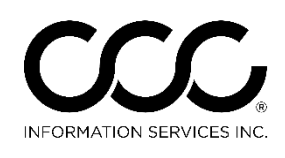

### Salvage Public Portal Searches

Introduction Occasionally, you might need to search for a specific claim with which you previously worked.

If you do not have a Claim Reference ID, click the Magnifying Glass

**Icon** in the upper right corner of the CCC Portal Home Page to open the **Search Criteria** page.

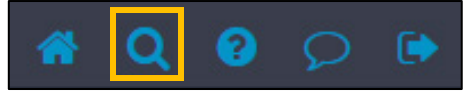

#### Public Searches

Assignments to Modify Claim Folders By Owner Claim Folders By Vehicle Claims to Manage Find Claims by Appraiser Find Reinspection Assignments by Reinspector Market Valuation Reports to Manage Messages to Re-Distribute Quick Search for Claim Folders Quick Search for Valuation Requests Repairs to Manage Salvage Assignment Status Search Salvage Coordinator Search Salvage Status Search Valuation Requests By Appraiser or Adjuster Valuation Requests By Vehicle Valuation Requests By Vehicle Owner The Public and Private Searches available to you are listed in the Search Criteria page's left side panel. This job aid explains how to use the three Salvage Search options: Salvage Assignment Status Search, Salvage Coordinator Search, and Salvage Status Search.

After discussing each type of Search, we'll talk briefly about Search Results, which are customizable.

Let's begin with Salvage Assignment Status Search.

**Note**: You can also click the Assign Salvage Claims link on the Portal Home Page (under the Valuation section in the left side panel) to access related search options.

Continued on next page

1

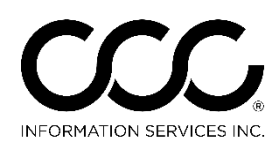

### Salvage Public Portal Searches, Continued

Salvage Assignment Status Search The first Salvage Search option on the list is Salvage Assignment Status. This option allows you to use specific Salvage related process criteria to find the desired claim. Fields marked with a red asterisk ( **\*** ) are required.

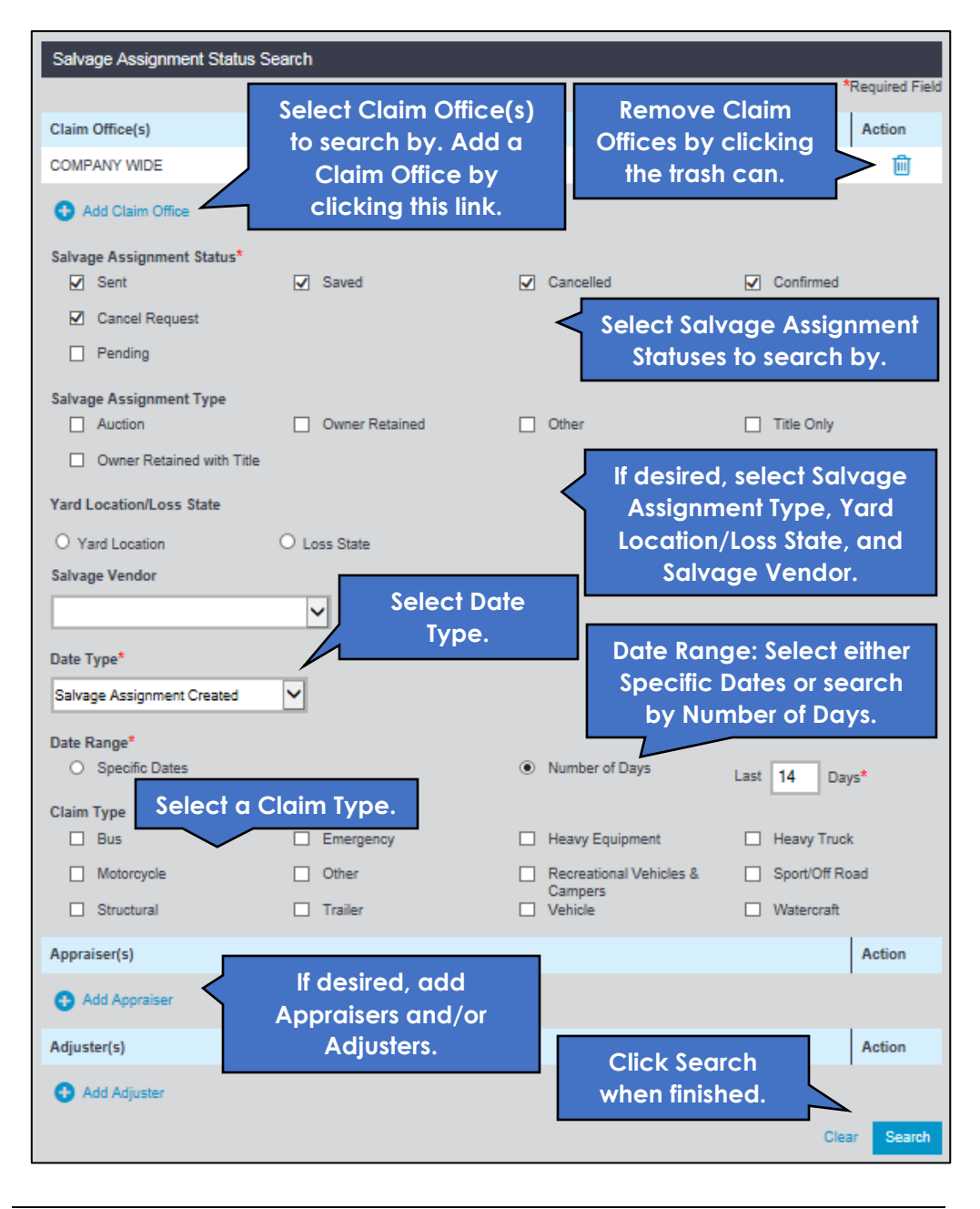

Continued on next page

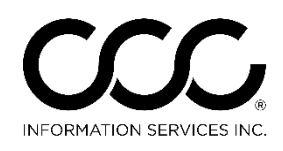

### Salvage Public Portal Searches, Continued

Salvage Coordinator Search The next Salvage Search option is Salvage Coordinator. Select, delete, or add Salvage Coordinators; choose a Date Type; and choose either Specific Dates or Number of Days. The results will include all active Salvage Assignments where the Salvage Coordinator matches your criteria.

| Salvage Coordinator Search         |                |                           |                                  |              |                |  |  |
|------------------------------------|----------------|---------------------------|----------------------------------|--------------|----------------|--|--|
|                                    |                |                           |                                  | 1            | Required Field |  |  |
| Salvage Coordinator*               |                |                           | Remove So                        | alvage       | Action         |  |  |
| JOHNSON, BARRY                     |                |                           | Coordinc                         | itors.       |                |  |  |
| JOHNSON, FRANK                     |                | _                         |                                  |              | 一              |  |  |
| MICHAEL, ROBERTS                   | Add Salvage    |                           |                                  |              | 圃              |  |  |
| PAUL, SUSAN                        | Coordinators.  |                           |                                  |              | 圃              |  |  |
| Add Salvage Coordi                 | inator         | Choose a Do<br>Assignment | ate Type: Salv<br>Originally Ser | age<br>nt or |                |  |  |
| Date Type*                         | 4              | Salvage                   | Status Date.                     |              |                |  |  |
| Salvage Assignment Ori             | ginally Sent 🗸 | Date Range:               | Choose Spe                       | cific        |                |  |  |
| Date Range*                        | 4              | Dates or N                | umber of Day                     | /S.          |                |  |  |
| <ul> <li>Specific Dates</li> </ul> |                | ● Nu                      | umber of Days                    | Last 14      | Days*          |  |  |
|                                    |                | Click Search              | when finishe                     | d. Cle       | ar Search      |  |  |

Continued on next page

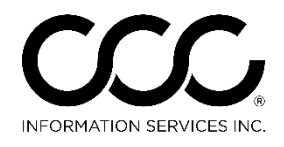

## Salvage Public Portal Searches, Continued

Salvage Status Search

The next Salvage Search option is Salvage Status. Enter desired and required criteria.

| Salvage Status Search                                                                                                    |                                                                                                    |
|----------------------------------------------------------------------------------------------------|----------------------------------------------------------------------------------------------------|
|                                                                                                    | *Required Field                                                                                                    |
| Claim Office(s) Add Claim                                                                                                    | Action                                                                                                    |
| COMPANY WIDE                                                                                                    | Claim Offices.                                                                                                    |
| Add Claim Office                                                                                                    | elect Current Salvage                                                                                                    |
| Current Salvage Assignment Status*                                                                                                    | Assignment Statuses.                                                                                                    |
| <ul> <li>Transferrable Title</li> <li>Buyer Paym<br/>Received by<br/>Vendor</li> <li>Released from</li> <li>Hold for Sale<br/>Sale Hold</li> <li>Vendor Received</li> <li>Vendor Received</li> <li>Vendor App<br/>Title From State</li> <li>Vehicle Delivered</li> <li>Vehicle Solo<br/>to Yard</li> </ul> | ee       Salvage Vehicle<br>Assignment<br>Cancelled       Lot Closed         e       Seller Payment<br>Received       Settlement<br>Complete         lied for       New Assignment<br>Accepted       Vehicle inventoried<br>by vendor |
| Yard Location/Loss State                                                                                                    | If desired select Yard                                                                                                    |
| ○ Yard Location ○ Loss State                                                                                                    | Location/Loss State,                                                                                                    |
| Salvage Vendor                                                                                                    | and Salvage Vendor.                                                                                                    |
| ×                                                                                                    | Select Date Type                                                                                                    |
| Date Type*                                                                                                    |                                                                                                    |
| Salvage Assignment Originally Sent 🗸                                                                                                    | Date Range: Choose Specific<br>Dates or Number of Days.                                                                                                    |
| O Specific Dates                                                                                                    | Number of Days     Last 14     Days*                                                                                                    |
| Appraiser(s)                                                                                                    | Action                                                                                                    |
| Add Appraiser                                                                                                    | add<br>Ind/or                                                                                                    |
| Adjuster(s)                                                                                                    | S. Action                                                                                                    |
| Add Adjuster                                                                                                    | Click Search when finished.                                                                                                    |
|                                                                                                    | Clear Search                                                                                                    |
|                                                                                                    |                                                                                                    |

Continued on next page

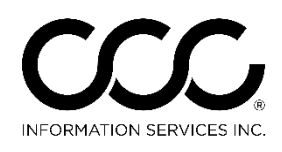

#### Salvage Public Portal Searches, Continued

SearchThe results of your search display after you click the Search button.ResultsClick on a Claim Reference ID to open the corresponding Claim Folder<br/>and view its contents.

Search Results The Search Results page provides key data regarding the status of a Salvage Claim. Salvage Assignment Status Search Results Salvag Salvag Claim Salvage Coordinator Assign Status Date Status Type New APPRAISER ADJUSTER testsk 0430 Confirmed 42131165 09/06/2016 04/30/2015 Auction Assignment Accepted COPART Vendor CLAIMCT1117TC1 JOHNSON, BARRY SALVAGE Received Title From 11/17/2015 Confirmed 42036285 08/12/2015 Auction 11/17/2015 AUCTIONS State

**Note**: Depending on which type of Search you choose to use, you will see additional options below your Search results, e.g. Assigning Salvage Coordinator.

Showing 2 of 2 Results Results List Options | Save Search

Results ListYou can configure the columns that are displayed in your SearchOptionsResults. To do this, click the Results List Options link that appears below<br/>your Search Results (see image above). A popup window opens.

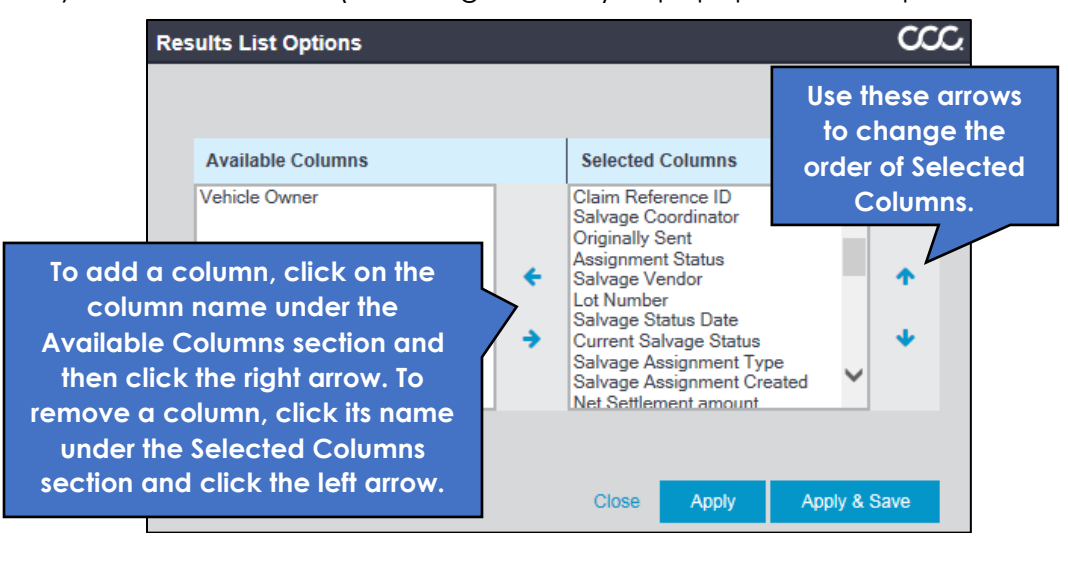

Continued on next page

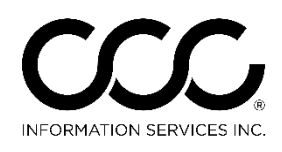

# Salvage Public Portal Searches, Continued

Salvage Claim Folder Once you locate the desired Claim among your Search Results, click on its corresponding Claim Reference ID to open the Claim Folder. The Summary page, which contains Salvage information, opens.

| INFORMATION<br>SERVICES INC.                                                                                                    | Claim Fold                                                                                                    | er: CLAIMCT                             | 1117TC1 😌                                      |                              |          |                      |           | *      | ?      | Q       | •       |
|----------------------------------------------------------------------------------------------------|----------------------------------------------------------------------------------------------------|-----------------------------------------|------------------------------------------------|------------------------------|----------|----------------------|-----------|--------|--------|---------|---------|
| Actions Data Contacts                                                                                                    | Summary                                                                                                    | Documents (                             | (2) Images (                                   | 0) History                   |          |                      |           |        |        |         |         |
| Common Actions<br>Change Claim Folder TL Indicator                                                                                                    | 2000 BMW BMW Documents for Review                                                                                |                                         |                                                |                              |          |                      |           |        |        |         |         |
| Upload Documents<br>Email Attachments<br>Contact Customer                                                                                               | Date         Document         Est/Supp         Amount         Status           There are no documents to review. |                                         |                                                |                              |          |                      | Actions   | 5      |        |         |         |
| Claim Management<br>Assign Client File ID<br>Create Check Request                                                                                       | Most Rec<br>Date<br>There is no                                                                                  | Claim Information av                    | ation<br>vailable.                             | Est/Supp                     |          |                      | Amo       | ount ! | Status |         |         |
| Change Claim Folder Status to Closed<br>Create/Modify Appraisal Assignment<br>Manage My Reminders<br>Update Repair Details<br>Send Open Shop Assignment | Assignme<br>Date<br>11/17/2015                                                                                   | Assignment<br>Appraisal As              | t<br>signment                                  | Inspection                   | Туре     | Assigned<br>ADAMS, M | To        | Mo     | de     | Status  | s<br>nt |
| Valuation<br>Submit CRV Form<br>Request Valuation                                                                                                    | Valuation<br>Date                                                                                                | Requests                                | Number                                         |                              | Pi       | roposed Sett         | ilement s | Status | Ad     | ctions  |         |
| Reinspection View Reinspection Details Assign Reinspection                                                                                              | Salvage<br>Date                                                                                                  | Document                                | Latest Sa                                      | ivage Status                 |          | Est/Supp             | p Assig   | nment  | Stat   | us      |         |
| Re-Reinspection<br>Assign Re-Reinspection                                                                                                    | There are n<br>11/17/15                                                                                          | no Salvage Threshol<br>Salvage Assignme | d compare reports<br>nt 08/12/201<br>Vendor Re | s.<br>5<br>sceived Title Fro | om State |                      | Au        | uction | • c    | onfirme | ed      |
| Salvage<br>Compare Total vs. Repair<br>Create / Edit Salvage Assignment<br>View Salvage Status                                                          | Appointm<br>Date<br>There are n                                                                                  | Start no appointments.                  | Appointment Ty                                 | pe                           |          | Locati               | on        |        | Status |         |         |
| Assign Salvage Coordinator                                                                                                    | Police Re                                                                                                    | port Requests                           |                                                |                              |          |                      |           |        |        |         |         |